| How To Jailbreak A PogoPlug                         | 3  |
|-----------------------------------------------------|----|
| Step One: Get Access                                | 3  |
| Step Two: Set Up Your Flash Drive                   | 3  |
| Step 3: Download and install Arch Linux ARM         | 4  |
| Step 4: Set a Static IP Address & Set the Host Name | 4  |
| Step 5: Localization                                | 4  |
| Installation                                        | 6  |
| Revert to Original PogoPlug FW                      | 7  |
| Installing anything with Pacman                     | 8  |
| Install Apache                                      | 9  |
| How to Find your Server's IP address                | 10 |
| Configure Apache                                    | 11 |
| Install Curlftpfs                                   | 12 |
| Install VSFTP FTP Service                           | 12 |
| Enabling uploading                                  | 12 |
| Local user login                                    | 12 |
| Enabling A Service At Startup                       | 13 |
| Set Static IP Address:                              | 13 |
| To install samba                                    | 14 |
| To install Subversion (SVN)                         | 14 |
| Mount External Drive                                | 15 |
| YaBB Requirements                                   | 15 |
| Install perl-net-smtp-ssl                           | 16 |
| Virtual Hosts                                       | 17 |
| Example httpd-vhosts.conf file                      | 17 |

| D | iscussion Board       | 19 |
|---|-----------------------|----|
|   | То Сору ҮаВВ          | 19 |
|   | Postfix (for mail)    | 19 |
|   | Useful File Locations | 20 |
|   | Useful Commands       | 20 |

## How To Jailbreak A PogoPlug

### Step One: Get Access

- 1. Plug the flash drive to the top USB socket (replace cover if desired).
- 2. Plug it in.
- 3. Plug in the network cable. Plug in the other end to an internet connection.
- 4. Wait for the LED to turn a constant green.
- 5. From a browser, navigate to my.pogoplug.com.
- 6. NEXT
- 7. NEXT
- 8. NEXT (if all is well)
- 9. Enter the ID (look under the Pogoplug) in the place provided.
- 10. NEXT
- 11. Click REGISTER NOW
- 12. Select the 5GB Cloud (free!) option
- 13. Skip the tour
- 14. Click SETTINGS on the far upper-right
- 15. Select SECURITY under Account Settings.
- 16. Check "Enable SSH access for this Pogoplug device. Note: if this does not appear, try refreshing, try cycling power. It does not always appear immediately.
- 17. Select a password for your SSH and enter it twice to confirm.

### Step Two: Set Up Your Flash Drive

#### (source: archinuxarm.org)

- 1. Find the local IP address of your Pogoplug: log into your router and look at the DHCP client table (usually under "status").
- 2. Using Putty or similar, connect to the Pogoplug using this local IP address, on port 22, SSH. User "root" with the password you established in step 18, above.
- 3. Enter "killall hbwd" to stop the Pogoplug software on the device.
- 4. Start fdisk to partition the USB2 or SATA drive:

#### /sbin/fdisk /dev/sda

- 4.1. At the fdisk prompt, delete old partitions and create a new one:
- 4.2. Type **o**. This will clear out any partitions on the drive.
- 4.3. Type **p** to list partitions. There should be no partitions left.
- 4.4. Now type **n**, then **p** for primary, **1** for the first partition on the drive, and then press ENTER, accepting default values.
- 4.5. Write changes to disk and exit by typing w.
- 5. Create the ext3 file system and mount it:

cd /tmp wget http://archlinuxarm.org/os/pogoplug/mke2fs chmod +x mke2fs ./mke2fs -j /dev/sda1 mkdir alarm

### mount /dev/sda1 alarm Step 3: Download and install Arch Linux ARM

1. Get it: cd alarm wget http://archlinuxarm.org/os/ArchLinuxARM-armv5te-latest.tar.gz wget http://archlinuxarm.org/os/ArchLinuxARM-kirkwood-latest.tar.gz 2. Install it: tar -xzvf ArchLinuxARM-armv5te-latest.tar.gz tar -xzf ArchLinuxARM-kirkwood-latest.tar.gz (may take a while) 3. Clean up and make sure all changes are written to the drive: rm ArchLinuxARM-armv5te-latest.tar.gz rm -rf ArchLinuxARM-kirkwood-latest.tar.gz sync 4. Unmount the drive: cd ... umount alarm 5. Download the U-Boot installer and run it: cd /tmp wget http://archlinuxarm.org/os/ppv4/ppv4-install.sh chmod +x ppv4-install.sh ./ppv4-install.sh

# Step 4: Set a Static IP Address & Set the Host Name

Setting a static IP address will make sure your local IP remains the same, regardless of what other computing devices are attached to the local network. This becomes important when you configure your router to forward port 80 (http) to your Pogoplug. Setting the host name is optional, but it identifies the machine you're on at the terminal prompt, and also affects the name listed in the header of emails sent out.

1. Set the host name:

hostnamectl set-hostname <pick-a-host-name>

 Set a static IP address: ip addr add 192.168.1.222/24 broadcast 192.168.1.255 dev eth0 (assuming address is to be .222) ip route add default via 192.168.1.1

Better method is to reserve a fixe IP address on the router, letting the Pogoplug come up and request it as a dynamic address. This avoids having to set up any fixed address on the Pogoplug.

# Step 5: Localization

### Set locale

Modify /etc/local.gen. Uncomment line "en\_US.UTF-8 UTF-8". "Generate" by executing "locale-gen". I assume this propagates though the system somehow. Create the file "locale.conf" with this setting as well, using: "echo LANG=en\_US.UTF-8 > /etc/locale.conf".

Now "export" this by executing "export LANG=en\_US.UTF-8"

### Set the time zone.

Get available time zones for the us by typing "Is /usr/share/zoneinfo/US"

Create a "symbolic link" to the desired subzone:

"In -s /usr/share/zoneinfo/US/New\_York /etc/localtime"

If it fails because "file exist", check the current setting with:

"Is -I /etc/localtime", and overwrite it as necessary with by adding the –f option to the In command above: "In -f -s /usr/share/zoneinfo/US/New\_York /etc/localtime"

AND/OR

Get timezones using "timedatectl list-timezones"

And set using "timedatectl set-timezone America/New\_York" this seems to set it so the time shows correctly when using the "date" command, for instance.

TODO: find out if we need to set up automatic update from a network source.

## Installation

- 1. With the device on and online, register and enable SSH through my.pogoplug.com.
- 2. Power down the original, unmodified Pogoplug Series 4.
- 3. With only the drive you intend to install Arch Linux ARM to plugged in (all data will be erased), switch on the power.
- 4. Log in to the Pogoplug Series 4 over SSH.
- 5. Stop the Pogoplug software so it doesn't interfere with the install process:

killall hbwd

- 6. Start fdisk to partition the USB2 or SATA drive: /sbin/fdisk /dev/sda
- 7. At the fdisk prompt, delete old partitions and create a new one:
  - a. Type **o**. This will clear out any partitions on the drive.
  - b. Type **p** to list partitions. There should be no partitions left.
  - c. Now type **n**, then **p** for primary, **1** for the first partition on the drive, and then press ENTER, accepting default values.
  - d. Exit by typing **w**.

#### Create the ext3 filesystem:

cd /tmp wget http://archlinuxarm.org/os/pogoplug/mke2fs chmod +x mke2fs ./mke2fs -j /dev/sda1 mkdir alarm mount /dev/sda1 alarm Download and install Arch Linux ARM: cd alarm wget http://archlinuxarm.org/os/ArchLinuxARM-armv5te-latest.tar.gz tar -xzvf ArchLinuxARM-armv5te-latest.tar.gz # This will take a long time rm ArchLinuxARM-armv5te-latest.tar.gz sync # Takes a while if you are using a flash drive Unmount the drive: cd .. umount alarm Download the U-Boot installer and run it: cd /tmp wget http://archlinuxarm.org/os/ppv4/ppv4-install.sh chmod +x ppv4-install.sh ./ppv4-install.sh

8. After the installer tells you it's done, and if there were no errors, reboot:

/sbin/reboot

Double-check your router's DHCP tables to see if a different IP was leased, and you can now SSH in with the user/pass of root/root.

• Also: changed root password after reboot:

Passwd

## **Revert to Original PogoPlug FW**

Simply create a file called "revert" on a flash drive, insert in the top USB slot and re-power the PogoPlug.

# Installing anything with Pacman

First run:

Pacman –Syu

To make sure pacman itself and database is up-to-date.

### **Install Apache**

Apache is a free open source software that runs over 50% of the world's web servers.

Note: as root, you do not need to prefix "sudo" with these commands.

Before installing any of the LAMP programs, we should update the package manager:

sudo pacman -Syu

Once the update is complete, we can install Apache:

sudo pacman -S apache

After Apache is installed, we need to make a couple of changes in the configuration.

Open up the apache configuration file note: I use "vi" not "nano" to edit:

sudo nano /etc/httpd/conf/httpd.conf

Comment out the unique\_id\_module (you can use ctrl w to find it quickly):

#LoadModule unique\_id\_module modules/mod\_unique\_id.so

Restart Apache:

sudo systemctl restart httpd

During the apache restart, you may get a notice that says the following:

httpd: apr\_sockaddr\_info\_get() failed for droplet1

httpd: Could not reliably determine the server's fully qualified domain name, using 127.0.0.1 for ServerName

[DONE]

Although this alert does not interfere with the apache launch, you can easily eliminate it if you like by adding your hostname to your configuration.

Open up the hosts file:

sudo nano /etc/hosts

Add your hostname to the end of the line beginning with 127.0.0.1:

127.0.0.1 localhost.localdomain localhost droplet1

Subsequent restarts of Apache will no longer display that message.

With that, Apache is now installed on your server. Directing your browser to your server's IP address (http://12.34.56.789) will display an auto-index directory.

You can quickly try out a sample page by adding an index.html file to Arch's document root directory, located within "srv/http":

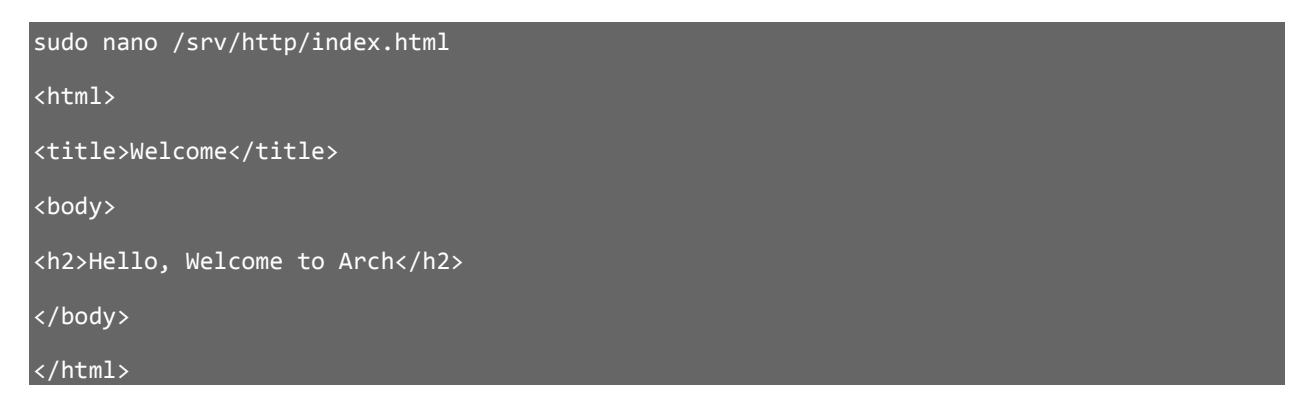

You can visit the placeholder page by going to your server's IP address in your browser.

How to Find your Server's IP address

You can run the following command to reveal your server's IP address.

### **Configure Apache**

Uncomment/change the following lines in /etc/httpd/conf/httpd.conf:

#AddType text/html .shtml #AddOutputFilter INCLUDES .shtml

In the "<Directory "/srv/http">" section, add: Options +Includes

<IfModule dir\_module> DirectoryIndex index.shtml index.htm </IfModule>

Near the other "AddHandler" lines, add: AddHandler server-parsed .shtml

Add:

Redirect /index.htm http://ourcarpentervillage.com/index.shtml Redirect /index.html http://ourcarpentervillage.com/index.shtml Redirect /board http://www.ourcarpentervillage.com/cgi-bin/cvbb/YaBB.pl Redirect /discussion http://www.ourcarpentervillage.com/cgi-bin/cvbb/YaBB.pl Redirect /cvbb <u>http://www.ourcarpentervillage.com/cgi-bin/cvbb/YaBB.pl</u>

(note: neede to rename the /board subdirectory to /BOD, to avoid getting redirected to the discussion board)

Restart Apache with: systemctl restart httpd

Start Apache on boot: systemctl enable httpd

Enable CGI-BIN:

Add line: ScriptAlias /cgi-bin/ "/srv/cgi-bin/"

Also change to do the /srv/cgi-bin directory: <Directory "/srv/cgi-bin"> AllowOverride None Options None Order allow,deny Allow from all </Directory> From the command line, run: mkdir /srv/cgi-bin

Add cgi files (Perl, etc.) as required

### **Install Curlftpfs**

Curlftpfs allows "mounting" and FTP site as a virtual filesystem, allowing navigating the FTP site the same as if it were an attached drive.

• Install:

Pacman –S curlftpfs

• Mount CV FTP (Network Solutions host):

curlftpfs ftp://004b4e7.netsolhost.com /mnt/ftp/ -o user=tomschlintz:Password321

### **Install VSFTP FTP Service**

- To install: pacman -S vsftpd
- Configure:

#### **Enabling uploading**

The WRITE\_ENABLE flag must be set to YES in /etc/vsftpd.conf in order to allow changes to the filesystem, such as uploading:

write enable=YES

#### Local user login

One must set the line to /etc/vsftpd.conf to allow users in /etc/passwd to login:

```
local_enable=YES
```

Also, set the line "anonymous enable" = NO (default is YES)

• Start the service:

systemctl start vsftpd

 Start VSFTP on boot: systemctl enable vsftpd

### **Enabling A Service At Startup**

BE CAREFUL WITH THIS! Misconfiguration may cause loss of communication, forcing you to revert to original PogoPlug FW to access this file again (or putting the drive on another Linux machine). To configure a service to be automatically started at boot time, use the **systemctl** command in the following form:

systemctl enable *service\_name*.service

The service will be started the next time you boot the system.

### Set Static IP Address:

Set /etc/network.d/wired-eth0 with (assumes router is at 192.168.1.1, desired static address is 222, and wireless does not extend to 222):

CONNECTION='ethernet' DESCRIPTION='A basic static ethernet connection using iproute' INTERFACE='eth0' IP='static' ADDR='192.168.1.222' #ROUTES=('192.168.0.0/24 via 192.168.1.2') GATEWAY='192.168.1.1' DNS=('192.168.1.1')

## For IPv6 autoconfiguration #IP6=stateless

## For IPv6 static address configuration #IP6='static' #ADDR6=('1234:5678:9abc:def::1/64' '1234:3456::123/96'} #ROUTES6=('abcd::1234') #GATEWAY6='1234:0:123::abcd'

Could probably remove commented out lines, change the description, and otherwise clean up.

# To install samba

Pacman – S samba

To start the service:

systemctl start smbd nmbd

or systemctl restart smbd nmbd to restart it after a change

To enable on start-up:

systemctl enable smbd nmbd

After install, copy /etc/samba/smb.conf.default to smb.conf, then edit this file.

Necessary changes:

- under [global], set workgroup = WORKGROUP
- set server string to something familiar (PogoPlug Server)
- under [public], uncomment, and set path = /mnt/backup (or name of dir or drive mount), for full public access.
- Other changes also see latest on Pogoplug.

### **To install Subversion (SVN)**

Pacman -S subversion mkdir /var/lib/svnroot (assuming "/var/lib/svnroot" is the path to the repository root directory) Either copy an existing repository, or create one using svnadmin create /var/lib/svnroot/<repo name> Edit the conf/svnserve.conf in the repository (if newly created) to set up password, etc. Edit the file /etc/conf.d/svnserve to include the line SVNSERVE ARGS="/var/lib/svnroot" Start the server:

/usr/bin/svnserve -d -r /var/lib/svnroot

To stop the svn server, first find the process ID (2<sup>nd</sup> column) by:

ps auxww | fgrep svnserve Then kill it using: Kill <pid>

Configuration for a project, including the passwords, is in the

/var/lib/svnroot/<project>/conf/svnserve.conf file. For the "projects" project, we used the passwdteam file, in the synroot folder, by adding "password-db = /var/lib/synroot/passwd-team" to the synserve.conf file.

### **Mount External Drive**

Mount it manually first:

df –h to see what drives are attached. Or a better one: Isblk.

mount /dev/sdc1 /mnt/WD\_Elements\_2TB (device depends, name depends...)

Make it mount on boot: Edit /etc/fstab (vi /etc/fstab) – careful with this one, it can keep it from booting! #<file system> <dir> <type> <options> <dump> <pass> /dev/sdc1 /mnt/WD\_Elements\_2TB ext2 defaults,noatime 0 0

NOTE: for some reason the PogoPlug doesn't boot properly with the external drive attached to the rear/lower USB connection. Unplug before rebooting.

To mount an NTFS drive (Windows), load this package Pacman –S ntfs-3g The mount command should then automatically recognize the filetype

#### **YaBB Requirements**

#### System Requirements to Install YaBB

- A web hosting account with a website
- Access to upload files to your website (standard on most hosts)
- Perl 5.8 (or higher) installed on the server your web account is on (standard on most hosts)

• CGI.pm v2.4+ and Socket.pm modules installed on the server your web account is on (standard on most hosts with Perl)

• At least 2 MB of diskspace on your webspace account; over 10 MB recommended

• Sendmail (for Linux/Unix) or SMTP (for Windows/NT or Linux/Unix); optional, but recommended for sending emails

## Install perl-net-smtp-ssl

This package is need for sending mail from Perl, using (through service??? Using xmail seems to work)

- First install its dependency: perl-io-socket-ssl
  - pacman -S perl-io-socket-ssl
- Install

Pacman –S

### **Virtual Hosts**

This will describe how to serve multiple web pages from a single IP address, using ArchLinux.

1. Create a directory for each website to be hosted, as:

/srv/http for the main site and

/srv/http\_CMA for the "CaptainMalApps" site.

2. Change httpd\_conf (in /etc/httpd/conf): uncomment the line:

# Virtual hosts

Include conf/extra/httpd-vhosts.conf

3. Change httpd-vhosts.conf to add a new <VirtualHost \*:80> block for each virtual host (see example below).

4. Check syntax using "apachectl configtest".

5. Change hosts file (in /etc). Append each entry with the host name, found in the hostname file (in /etc), as:

127.0.0.1 localhost.localdomainlocalhost gordonserver1::1localhost.localdomainlocalhost gordonserver1

6. Restart Apache using "systemctl restart httpd".

Link to source article: <u>https://www.digitalocean.com/community/tutorials/how-to-set-up-apache-virtual-hosts-on-arch-linux</u>

Note that this article refers to an "rc.d" command, which we don't have. It also shows quotes around the DocumentRoot entry, which makes it fail. So perhaps this isn't such a good reference after all! Try:

http://httpd.apache.org/docs/2.2/vhosts/examples.html

To test, use "apachectl configtest".

To restart Apache and make it all work, use "systemctl restart httpd".

# Example httpd-vhosts.conf file

This file is located in /etc/httpd/conf/extra

```
<VirtualHost *:80>
ServerAdmin support@CaptainMalApps.com
DocumentRoot /srv/http_CMA
ServerName CaptainMalApps.com
ServerAlias www.CaptainMalApps.com
ErrorLog "/var/log/httpd/dummy-host2.example.com-error_log"
CustomLog "/var/log/httpd/dummy-host2.example.com-access_log" common
</VirtualHost>
```

<VirtualHost \*:80>

ServerAdmin tom@barefootsoftwareconsulting.com

DocumentRoot /srv/http

ServerName BarefootSoftwareConsulting.com

ServerAlias www.BarefootSoftwareConsulting.com

ErrorLog "/var/log/httpd/dummy-host.example.com-error\_log"

CustomLog "/var/log/httpd/dummy-host.example.com-access\_log" common

</VirtualHost>

<VirtualHost \*:80>

ServerAdmin tom@GordonInnovations.com

DocumentRoot /srv/http

ServerName GordonInnovations.com

ServerAlias www.GordonInnovations.com

ErrorLog "/var/log/httpd/dummy-host2.example.com-error\_log"

CustomLog "/var/log/httpd/dummy-host2.example.com-access\_log" common

</VirtualHost>

## **Discussion Board**

## To Copy YaBB

- Copy the YaBB directory under the html/http directory
- Copy the YaBB directory under the cgi-bin directory
- Change the URL and server paths in Paths.pl
- **chmod** all directories to 777, all regular files to 666 and all \*.pl and \*.pm files to 755.
- Change the path to Perl in these files:
  - YaBB.pl:#! /bin/perl --
  - AdminIndex.pl:#! /bin/perl --
  - Setup.pl:#! /bin/perl -- (probably shouldn't need this one)

(see "useful commands", below for how to do this with just a few commands)

## Postfix (for mail)

This assumes MySQL has been installed (see Install MySQL, above).

• Install postfix: pacman –S postfix.

• Appendix

### **Useful File Locations**

- Configuration for wired network is in /etc/network.d/wired-eth0. Examples for others (wireless, for example) are in /etc/network.d/examples.
- Apache configuration in /etc/httpd/conf/httpd.conf. Make files here rather than .htaccess when possible supposed to be faster (.htaccess is affects individual directories).
- Devices for mounting are in /dev/. Typical mount point is /mnt/.
- /var/log for system log files.

### **Useful Commands**

- /sbin/reboot reboots the system.
- pacman -Syu updates all installed packages.
- passwd change the current user's password (passwd <user> to change other).
- mount /dev/<device> /mnt/<folder> allows reading from a mounted device, via the specified /mnt/ folder; be sure to create the folder first! Example: mount /dev/sdb1 /mnt/old.
- umount /mnt/<folder> "un-mounts" the specified folder, mounted above.
- systemctl start|stop|restart|enable start's, stops, re-starts or enables (starts it at boot) a service, such as vsftp, for example.
- pacman -S <package> to install a package on ArchLinux.
- pacman –Q shows all installed packages (may want to pipe to file).
- useradd -m <username> -s /bin/bash <username>
- chgrp <username> <file or dir>
- chown <username> <file or dir>
- find -type f -name "\*.pl" –ls
  - .. to find all files of type \*.pl, recursively, from the current directory, and display permissions.
- To update all files to 666 (read/write all), then all \*.pl and \*.pm to 755 (read/execute all, owner write), do:
  - find -type f -name "\*.\*" -print0 |xargs -0 chmod 666
  - find -type f -name "\*.pl" -print0 |xargs -0 chmod 755

- find -type f -name "\*.pm" -print0 |xargs -0 chmod 755
- To update all directories to 777 (read/write/execute all), do:
  - find -type d -print0 |xargs -0 chmod 777
- For a "task manager" real-time display, try "top".
- systemctl list-unit-files to list active services.
- To backup up the entire drive to a disk image on another device (mounted as "sd"):

dd if=/dev/sda conv=sync,noerror bs=64K | gzip -c > /mnt/sd/root\_img.gz

• To restore:

```
gunzip -c /mnt/sd/root img.gz | dd of=/dev/sdb conv=sync,noerror bs=64K
```

#### • To clone an entire drive (MBR and all) (assuming empty flash is in sdb!):

dd if=/dev/sda of=/dev/sdb bs=4096 conv=notrunc,noerror

#### • For wiping a drive (say, second USB device):

dd if=/dev/zero of=/dev/sdb bs=1M

#### • For testing e-mail:

```
mailx -s test [mail address]
[message]
```

- To list all drives, even if not mounted (must run as root): Fdisk -l
- To copy files from another machine (the –r option it to copy folders recursively: scp -r root@192.168.1.200:/var/www/\* .

Note, spaces must be "double-escaped", as "some\\\ path\\\ name".

- To get a list of all block (drive) devices, mounted or not: "Isblk".
- To get a list of mounted drives, with human-readable space total/available: "df -h".